## **GUIDA PER AGGIORNARE MANUALMENTE FIRMWARE UBIQUITI**

- Scaricare firmware
- Rinominare il file .bin in fwupdate.bin
- Aprire WINSCP
- Su SESSIONE selezionare SCP
- Su NOME SERVER mettere indirizzo IP UBIQUITI preso dal controller
- Porta 22
- Nome utente e password prenderla dal controller DEVICE AUTHENTICATION
- II WINSCP si collega all'UBIQUITI
- Salire alla RADICE
- Copiare il frimware dentro la cartella TMP
- Chiudere WINSCP
- Lanciare PUTTY
- Inserire indirizzo IP UBIQUITI
- User e password sempre del DEVICE AUTHENTICATION
- Scrivere il seguente comando: syswrapper.sh upgrade2 &